# Mississippi Management and Reporting System

## **Department of Finance and Administration**

| MMRS MASH/Training Materials |                                          |                           |  |
|------------------------------|------------------------------------------|---------------------------|--|
| 6288                         | SPAHRS Change Compensation<br>Within WIN | Revision Date: 11/04/2019 |  |
|                              |                                          | Version: 5                |  |

### **Table of Contents**

| Objective | 3 |
|-----------|---|
| Outcome   | 3 |

#### Objective

Develop an understanding of how to change compensation of a worker.

#### Outcome

Compensation of a worker in a WIN is changed.

This screen is used to change compensation for workers in either WINs without Contracts or Contract WINs.

| Your Action                                     | System Response                  |  |  |  |
|-------------------------------------------------|----------------------------------|--|--|--|
| 1. Choose <b>EM</b> (Employment) from Main Menu | The Employment Menu will appear. |  |  |  |
| and press ENTER.                                |                                  |  |  |  |
| PHFNC10 PHVJ STATEWIDE PAYROLL AND              | HUMAN RESOURCE SYSTEM 10/29/2019 |  |  |  |
|                                                 |                                  |  |  |  |
| Code Description                                | FastPath                         |  |  |  |
| EP Maintain Employee with PIN                   | MEWP                             |  |  |  |
| EE Maintain Worker with WIN                     | MEWW                             |  |  |  |
| ME Maintain Employee/Worker In                  | formation MEWI                   |  |  |  |
| MP Maintain Payroll Informatio                  |                                  |  |  |  |
| PH Process Performance Hpprais                  |                                  |  |  |  |
| RI MISCETTANEOUS Reports Menui                  |                                  |  |  |  |
| MB Miscellaneous Browses                        | MPRR                             |  |  |  |
| MT Miscellaneous Employee Main                  | tenance Programs EMP             |  |  |  |
|                                                 | 5                                |  |  |  |
|                                                 |                                  |  |  |  |
|                                                 |                                  |  |  |  |
| Code :                                          |                                  |  |  |  |
|                                                 |                                  |  |  |  |
| Direct Command:                                 |                                  |  |  |  |
| Enter-PF1PF2PF3PF4PF5PF6                        | PF7PF8PF9PF10PF11PF12            |  |  |  |
| Help Main End                                   | Quit                             |  |  |  |
|                                                 |                                  |  |  |  |

|    | Your Action                               | System Response                        |
|----|-------------------------------------------|----------------------------------------|
| 2. | Choose EE (Maintain Worker with WIN) from | The Maintain Worker with WIN Menu will |
|    | the Employment Menu and press ENTER.      | appear.                                |

|                        |            | Your Action                  | Syste              | m Response |            |
|------------------------|------------|------------------------------|--------------------|------------|------------|
|                        |            |                              |                    |            |            |
| He                     | lp Mai     | .n End                       | 1 (FI <b>0</b> FF; | 5LI 10PL1  | Quit       |
| UIRECT LO<br>Enter-PE1 | ommand:    | PDF3DF/DF5DF6C               | F7DF8DF            | 9DF10DF1   | 1          |
|                        |            |                              |                    |            |            |
| Code                   | : <u> </u> |                              |                    |            |            |
|                        |            |                              |                    |            |            |
|                        |            |                              |                    |            |            |
|                        |            |                              |                    |            |            |
|                        |            |                              |                    |            |            |
|                        |            |                              |                    |            |            |
|                        | WR         | WIN Reports                  |                    |            |            |
|                        | WB         | WIN Browses                  |                    |            |            |
|                        | MC<br>MP   | WIN/WORKER PROFILE           | . L                | VWWP       |            |
|                        | LM         | Longe Lompensation of Worke  | P WITNIN WIN       | LLEW       |            |
|                        | SW         | Separate Worker within WIN   |                    | SEWW       |            |
|                        | EO         | Hire Within WIN Without Cont | ract               | HEWW       |            |
|                        | Lode       | Description                  |                    | FastPa     | ith        |
|                        | <b>•</b> • |                              |                    | D          |            |
| PHIMAINU               | PHIMAI     | NM Maintain Worker           | with WIN Menu      |            | 02:33 PM   |
| PHFNC10                | PHVJ       | STATEWIDE PAYROLL AND H      | IUMAN RESOURCE     | SYSTEM     | 10/29/2019 |

|    | Your Action                                 | System Response                   |
|----|---------------------------------------------|-----------------------------------|
| 3. | Choose <b>CW</b> (Change Compensation of    | The Change Compensation of Worker |
|    | Worker within WIN) from the Maintain Worker | within WIN screen will appear     |
|    | with WIN Menu and press ENTER.              |                                   |

| 4 Chappe Medify and enter the following                                                              |                                |
|----------------------------------------------------------------------------------------------------|--------------------------------|
| Your Action                                                                                          | System Response                |
| Direct Command:<br>Enter–PF1–––PF2–––PF3–––PF4–––PF5–––PF6––-<br>Help Main End                       | -PF7PF8PF9PF10PF11PF12<br>Quit |
|                                                                                                    | Transmit for Appro∨al: N       |
| Hourly Rate Week<br>*Proposed Salary:<br>Pay Change Reason: CCOMWIN Change<br>Pay Change Start Date: | Compensation on a WIN          |
| Contract #: Fiscal<br>Hire Date:<br>Pay Frequency:<br>Pay Method:                                    | Year:                          |
| *Agency: *WIN: *SSN:<br>Requested Effecti∨e Date: Appr                                               | -<br>oval:                     |
| *Action: _ (B,C,D,M,N,P)                                                                             |                                |
| PHOMCN1D PHOMCN1M Change Compensation                                                                | of Worker within WIN 02:34 PM  |
|                                                                                                    |                                |

|    | Your Action                                                        | System Response                     |  |
|----|--------------------------------------------------------------------|-------------------------------------|--|
| 4. | Choose <b>M</b> odify and enter the following                      |                                     |  |
|    | fields:                                                            |                                     |  |
|    |                                                                    |                                     |  |
|    | *Agency: The agency code xxxx.                                     |                                     |  |
|    | *WIN: The WIN to be changed.                                       |                                     |  |
|    | *SSN: The Social Security Number.                                  |                                     |  |
| 5. | Press ENTER.                                                       | The system will display the current |  |
|    |                                                                    | worker's record.                    |  |
| 6. | Enter the following fields:                                        |                                     |  |
|    |                                                                    |                                     |  |
|    | Requested Effective Date: The system will                          |                                     |  |
|    | populate the date of the last active record                        |                                     |  |
|    | and will change to the current date once                           |                                     |  |
|    | the record has been submitted for                                  |                                     |  |
|    | approval.                                                          |                                     |  |
|    | Approval. The system will populate with an                         |                                     |  |
|    | Active and will change to Fending when<br>transmitted for approval |                                     |  |
|    | Contract #: The system will populate the                           |                                     |  |
|    | contract number if applicable                                      |                                     |  |
|    | Fiscal Year: The system will populate the                          |                                     |  |
|    | current fiscal year                                                |                                     |  |
|    | Hire Date: The system will populate the                            |                                     |  |
|    | worker's hire date.                                                |                                     |  |

| Your Action                                                                                   | System Response …                                                            |
|-----------------------------------------------------------------------------------------------|------------------------------------------------------------------------------|
| Continue entering the following information:                                                  |                                                                              |
| Pay Frequency: The system will populate<br>the K frequency if worker is in a contract<br>WIN. |                                                                              |
| Pay Method: The system will populate the<br>Hourly pay method.                                |                                                                              |
| Proposed Salary Hourly Rate/Weekly                                                            |                                                                              |
| Rate/Monthly Rate: Enter the hourly rate                                                      |                                                                              |
| for all WINs paid on the K frequency.                                                         |                                                                              |
| Pay Change Reason: System defaults to                                                         |                                                                              |
| CCOMWIN - Change Compensation on a<br>WIN                                                     |                                                                              |
| Pay Change Start Date: MM DD YYYY.                                                            |                                                                              |
| The Date the pay change is to be effective.                                                   |                                                                              |
| Transmit for Approval: Enter "Y"es to<br>indicate that the information is complete            |                                                                              |
| and the request is ready to be sent for                                                       |                                                                              |
| approval; enter "N"o to indicate the record                                                   |                                                                              |
| is not ready for approval. If the approval                                                    |                                                                              |
| nas been approved but not processed, the                                                      |                                                                              |
| date. If the record has been approved it                                                      |                                                                              |
| cannot be modified unless the user first                                                      |                                                                              |
| withdraws the approval record.                                                                |                                                                              |
| 7. Press ENTER.                                                                               | Approval code will be assigned. The following message will be displayed:     |
|                                                                                               | Employee #####-aaaa-W-#-# modified                                           |
|                                                                                               | successfully OR Pending record has been<br>updated - approved by the system. |